# Wie installiere ich die LUIGI-App auf meinem Android-Smartphone?

# Version 1

Herunterladen über den Google Play Store auf deinem Smartphone

# Schritt 1: Öffnen des Play Stores

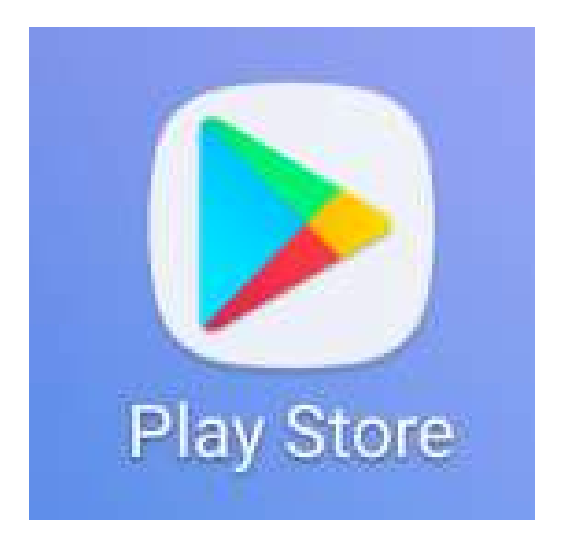

Suche in deinem Handy-Menü diesen Button und klicke darauf!

# Schritt 2: Die App im Store suchen

| =  | Nach   | Nach Apps & Spielen s |        | (  |
|----|--------|-----------------------|--------|----|
| EO | r mich | Ton-Charts            | Freign | ic |

Gib oben in das Suchfeld Folgendes ein: "Luigi – leichter urteilen im Geschichtsunterricht"

Bitte benutze die Anführungszeichen!

## Schritt 3: Installieren

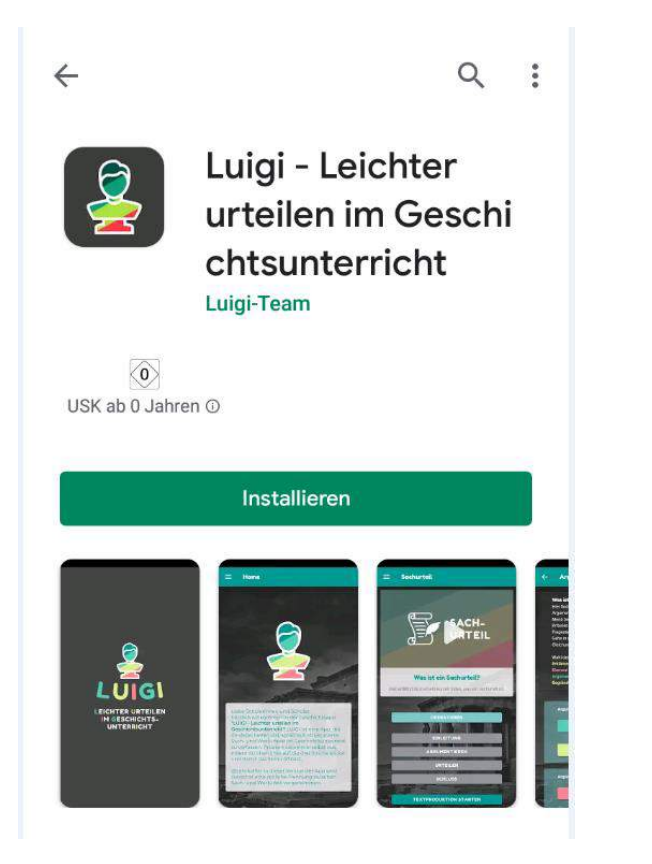

Klicke nun auf die LUIGI-App und drücke dann auf "Installieren"!

# Schritt 4: Öffnen

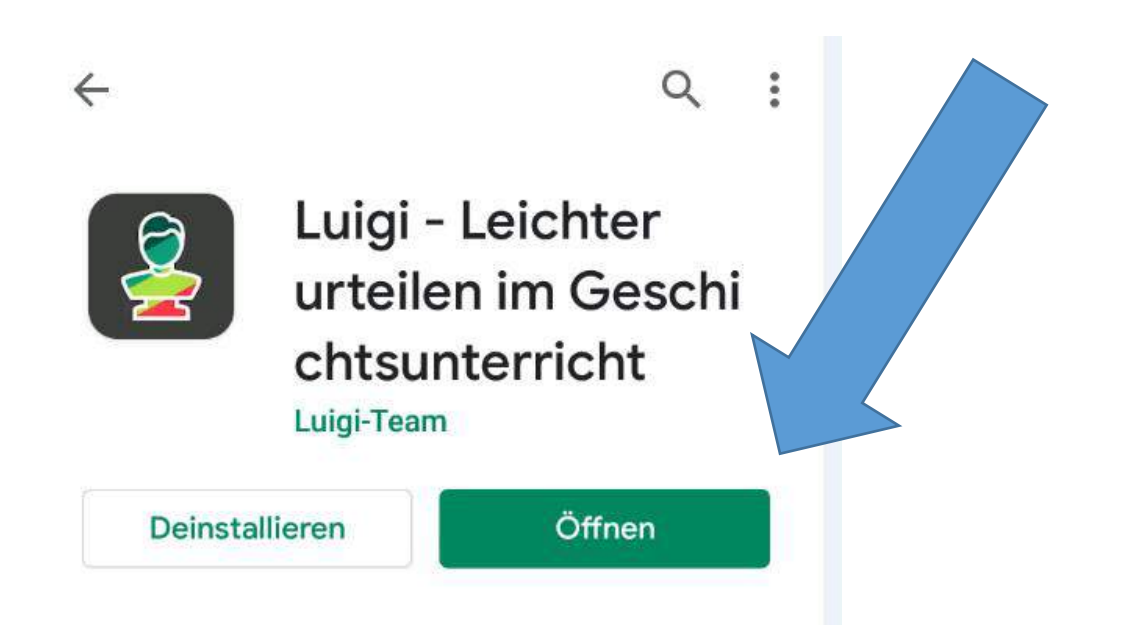

### Nun öffnen drücken!

Die App ist nun in deinem Menü auf dem Handy zu finden.

# Version 2

Herunterladen über den Button "Google Play" auf der Homepage

# Schritt 1: Website

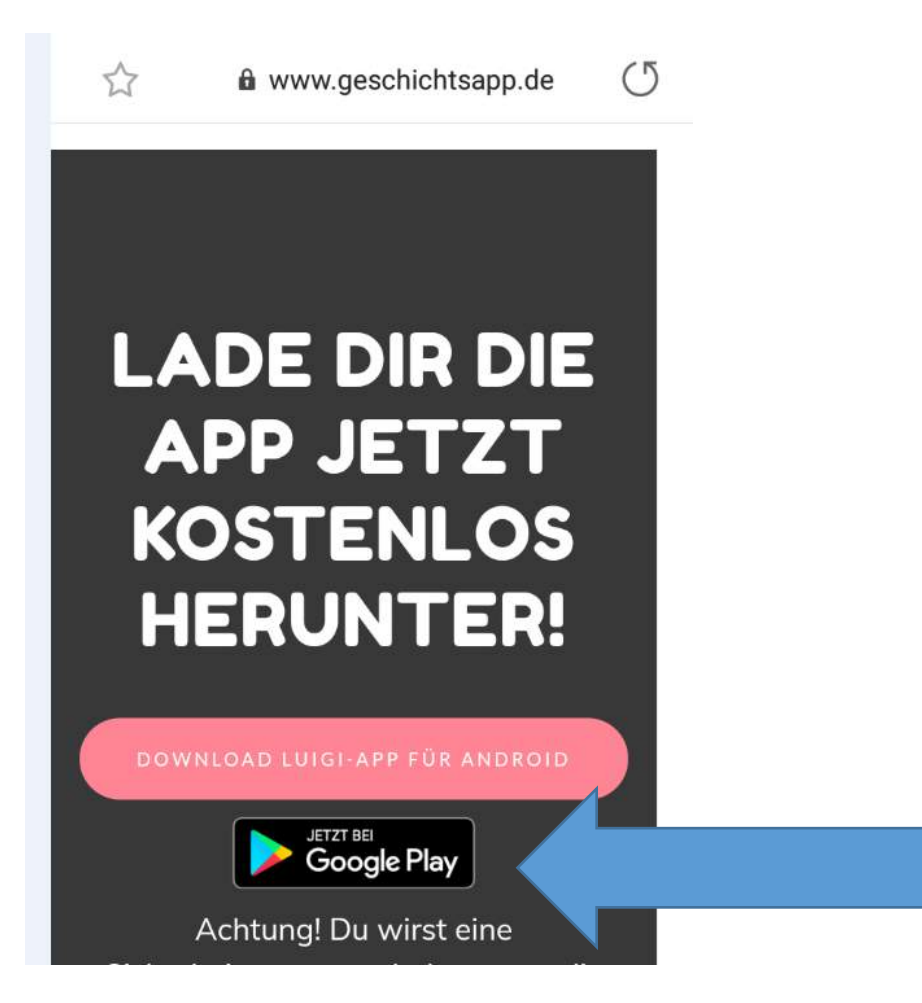

Gehe mit deinem Android-Smartphone auf die Website www.geschichtsapp.de

### Klicke auf Google Play Store

# Schritt 2: Installieren und Anmelden bei Google

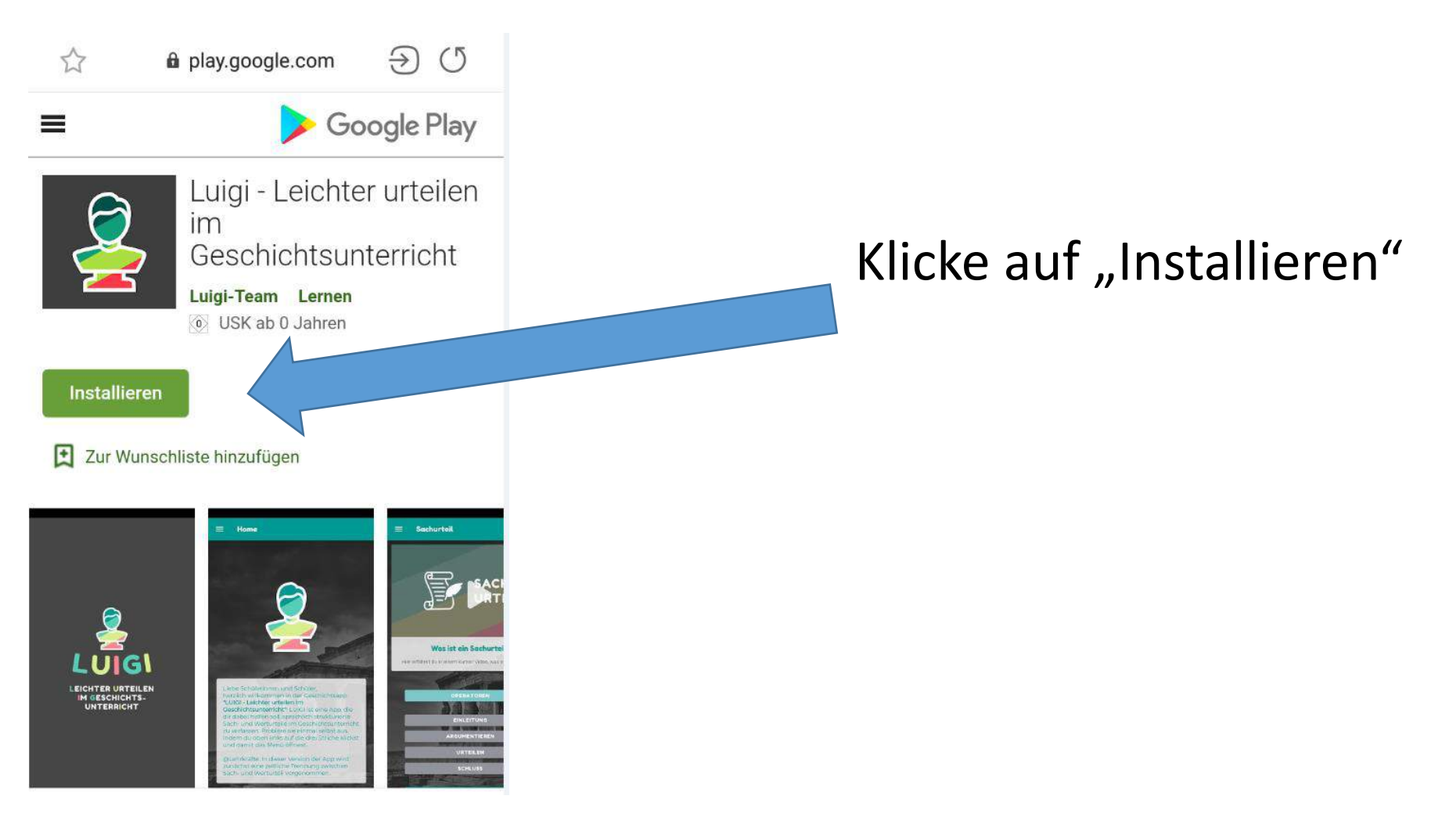

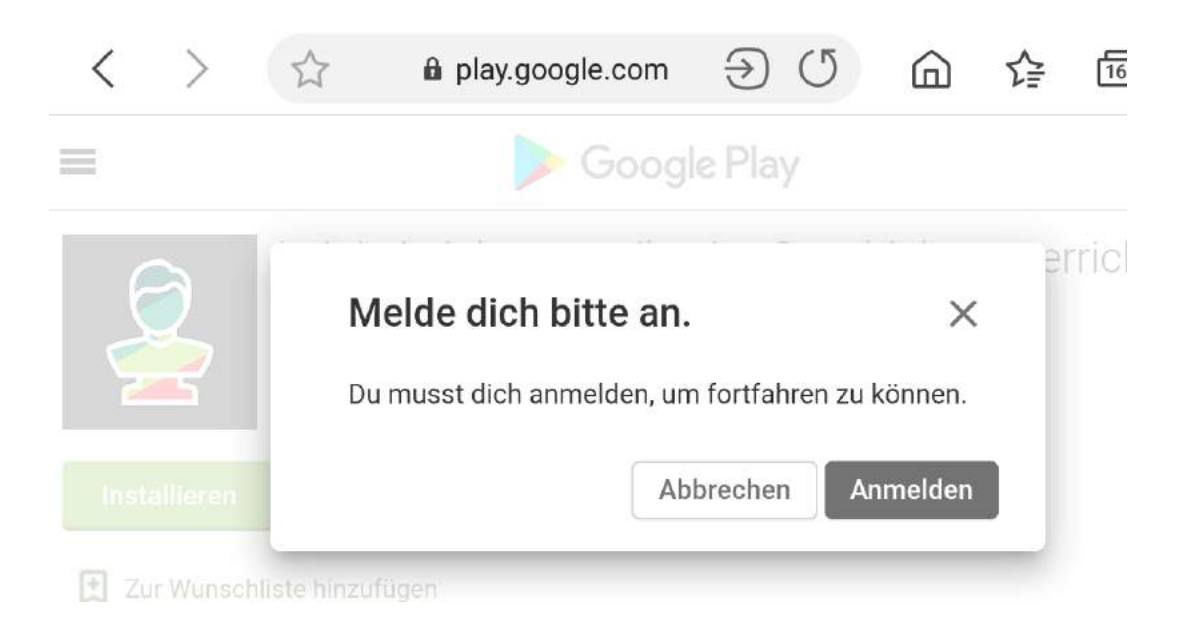

## Nun musst du dich bei Google mit deinen Zugangsdaten anmelden, falls noch nicht geschehen.

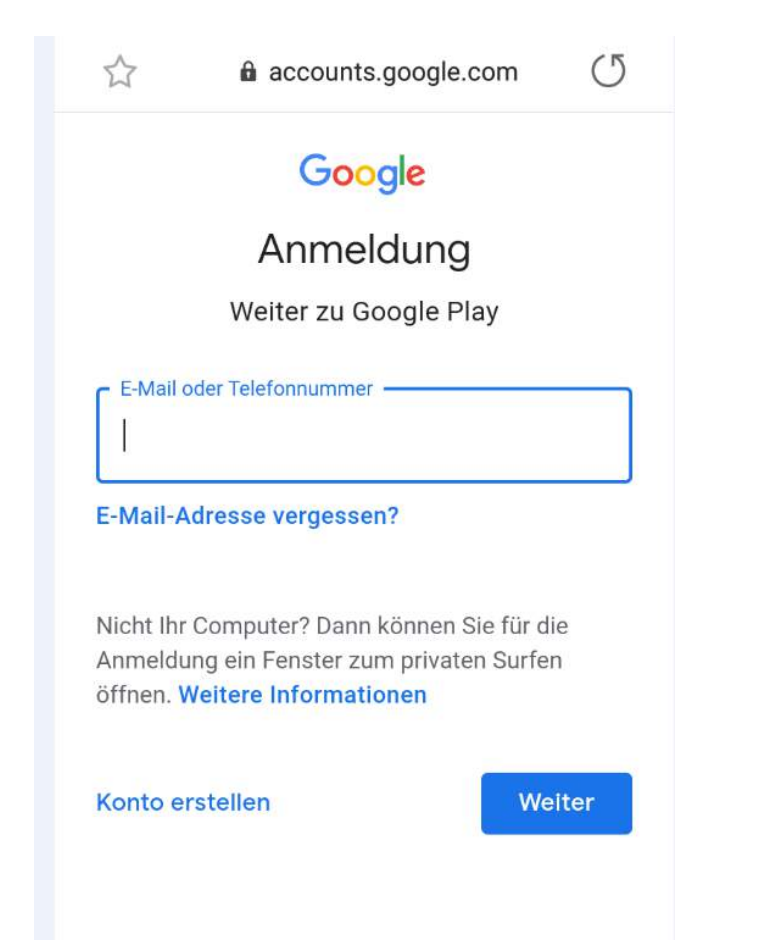

Hier musst du deine E-Mail-Adresse und dein Passwort eingeben.

Wenn du die Zugangsdaten vergessen hast, kannst du auch in deinem Play Store auf dem Handy nach der App suchen. Siehe Version 1 in dieser Anleitung.

# Schritt 3: Öffnen

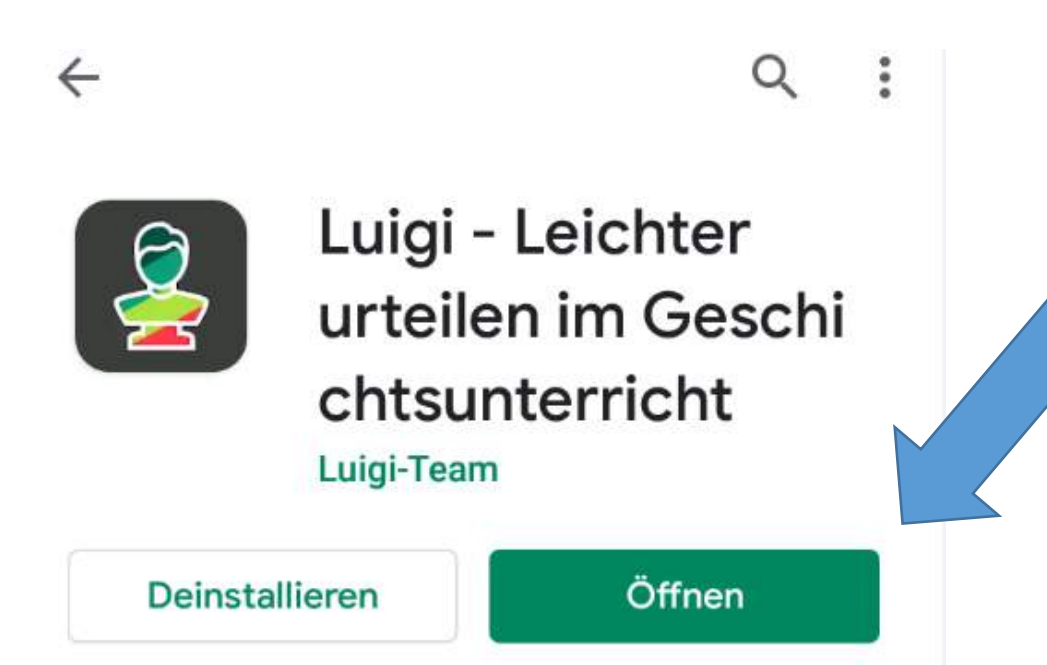

Dann öffnen. Die App wird nun geöffnet und ist im Menü auf deinem Handy zu finden.

# Version 3

Herunterladen als APK direkt von der Homepage

## Schritt 1: Website

(5)

⋒ www.geschichtsapp.de

53

## LADE DIR DIE APP JETZT KOSTENLOS HERUNTER!

DOWNLOAD LUIGI-APP FÜR ANDROID

Achtung! Du wirst eine Sicherheitswarnung bekommen, die besagt, dass die App nicht vom PlayStore verifiziert wurde. Das liegt daran, dass die App noch nicht direkt im PlayStore verfügbar ist. Du befindest dich hier aber auf der offiziellen Website des Herstellers und Gehe mit deinem Android-Smartphone auf die Website <u>www.geschichtsapp.de</u>

und klicke auf diesen Button.

# Schritt 2: Sicherheitswarnungen

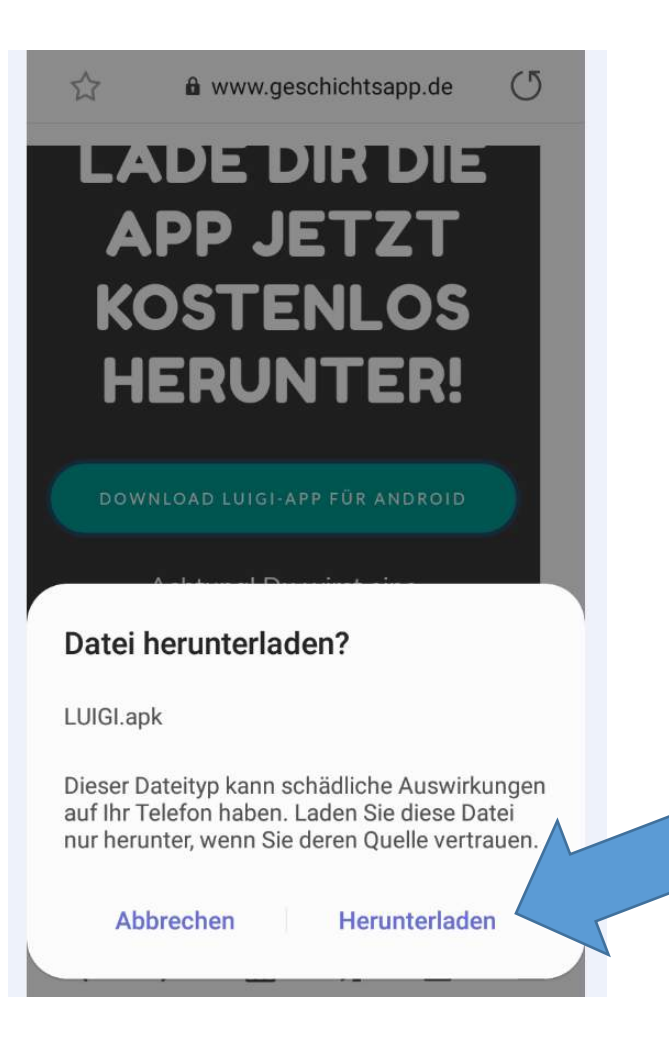

Dein Handy wird dir nun einige Sicherheitswarnungen geben. Diese musst du zunächst durchklicken und zustimmen.

Möglicherweise sieht es so aus bei dir:

Folge den Pfeilen in der Erklärung!

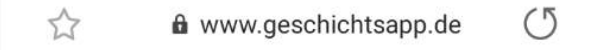

### LADE DIR DIE APP JETZT KOSTENLOS HERUNTER!

DOWNLOAD LUIGI-APP FÜR ANDROID

Achtung! Du wirst eine Sicherheitswarnung bekommen, die besagt, dass die App nicht vom PlayStore verifiziert wurde. Das liegt

1 Datei heruntergeladen.

Datei öffnen

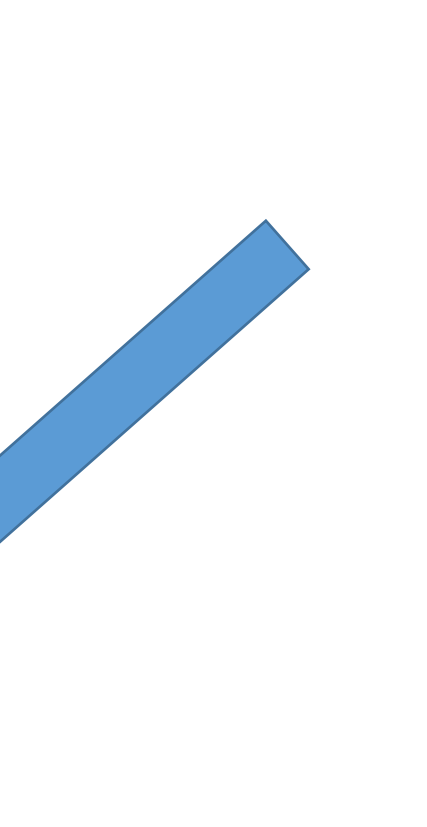

Möglicherweise wird auch oben am Bildschirm in dem "Herunterziehfenster" angezeigt, dass du die App heruntergeladen hast.

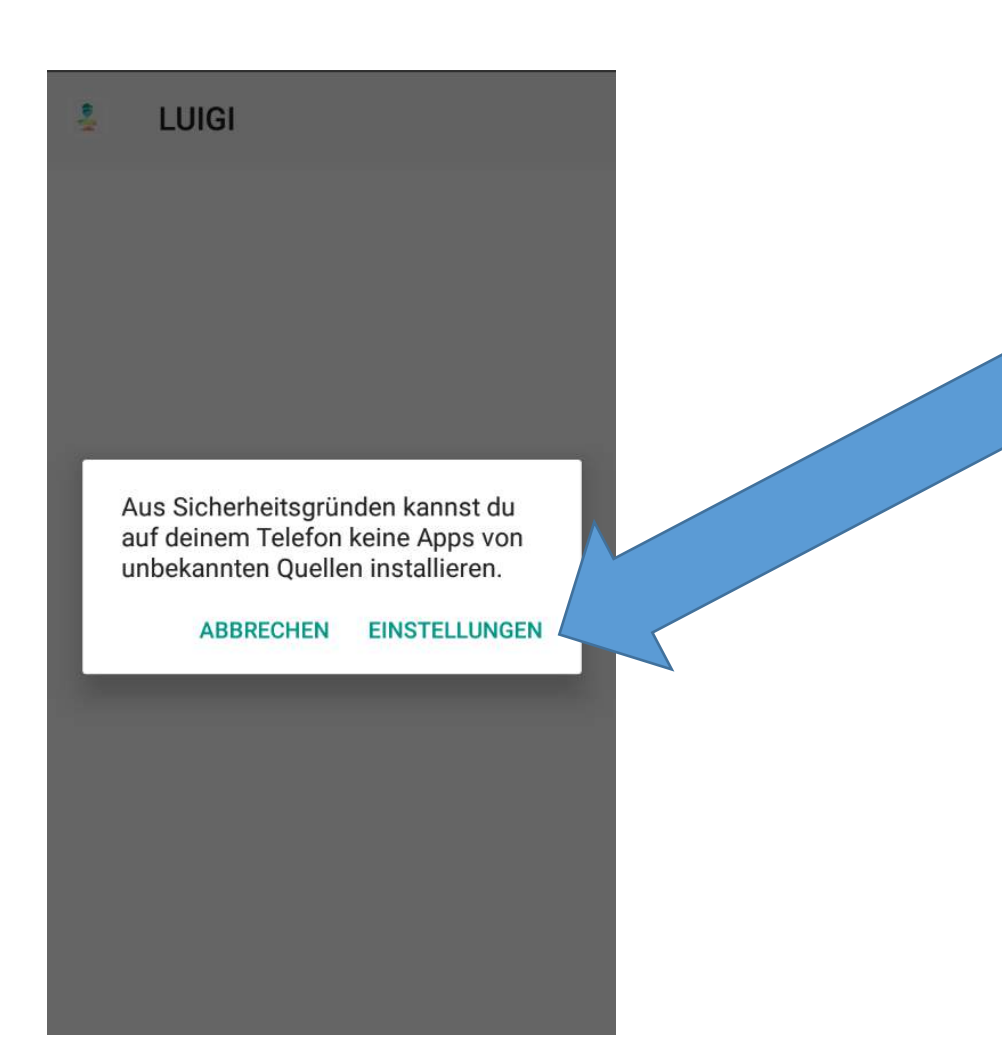

## Einstellungen

#### GERÄTESICHERHEIT

#### Find My Mobile

Mithilfe Ihres Samsung Kontos, können Sie Ihr Gerät über Fernzugriff orten und steuern.

#### Unbekannte Quellen

Die Installation von Apps aus anderen Quellen als Play Store oder Galaxy Apps erlauben.

#### Gerät verschlüsseln

Ihr Gerät durch Datenverschlüsselung schützen.

Hier öffnet sich vermutlich ein Fenster zu deinen Einstellungen. Du musst nun den Schieber nach rechts schieben. Dann geht es erst weiter.

#### **GERÄTESICHERHEIT**

#### Find My Mobile

Mithilfe Ihres Samsung Kontos, können Sie Ihr Gerät

#### **Unbekannte Quellen**

Durch die Installation aus unbekannten Quellen können Ihr Gerät und persönliche Daten beschädigt werden. Wenn Sie auf "OK" tippen, stimmen Sie zu, dass Sie die alleinige Verantwortung für Schäden an Ihrem Gerät oder den Verlust von Daten tragen, die aus der Verwendung solcher Anwendungen entstehen können.

Nur diese Installation zulassen

ABBRECHEN OK

### Dann auf OK drücken!

## Schritt 3: Installieren

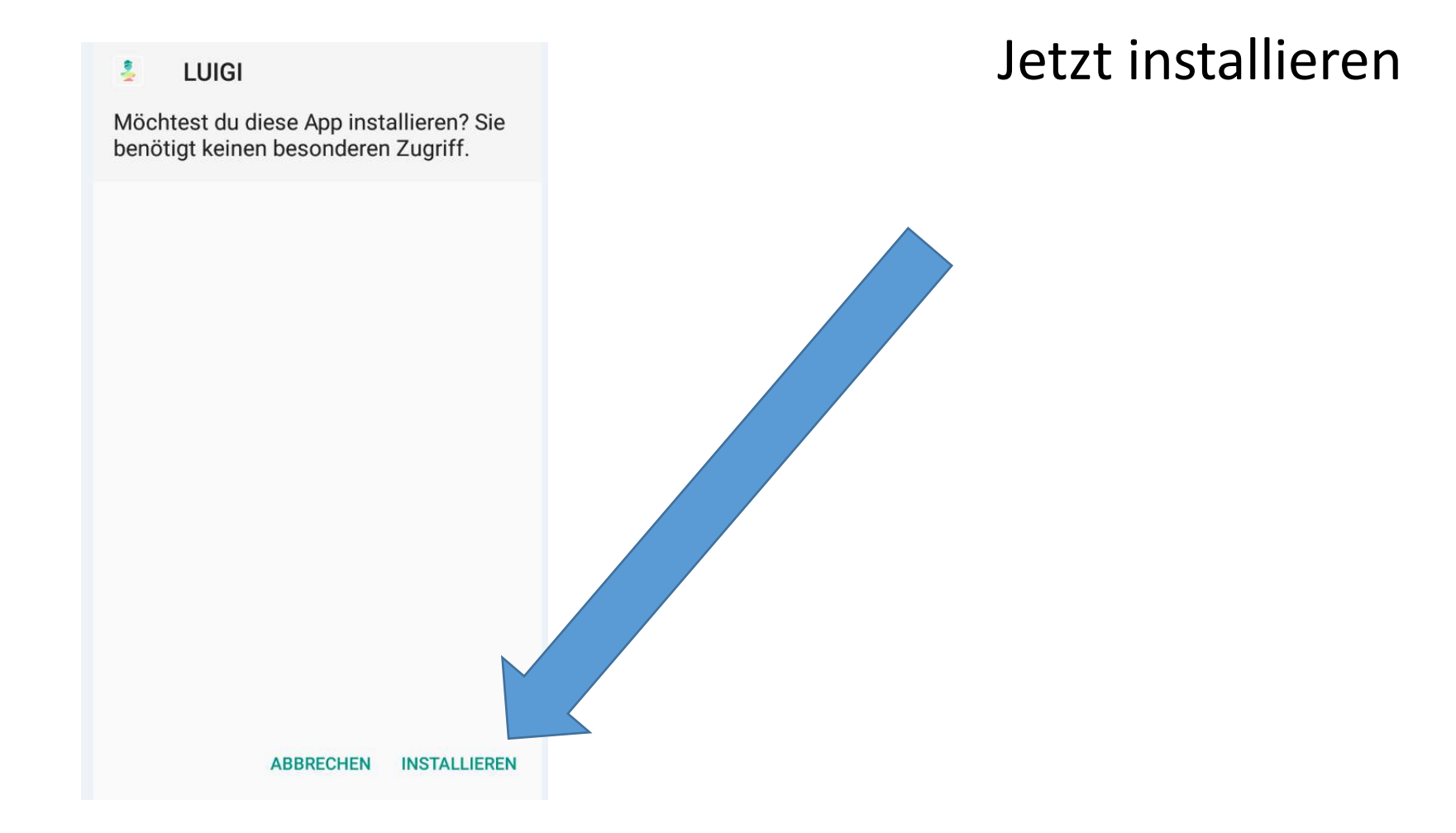

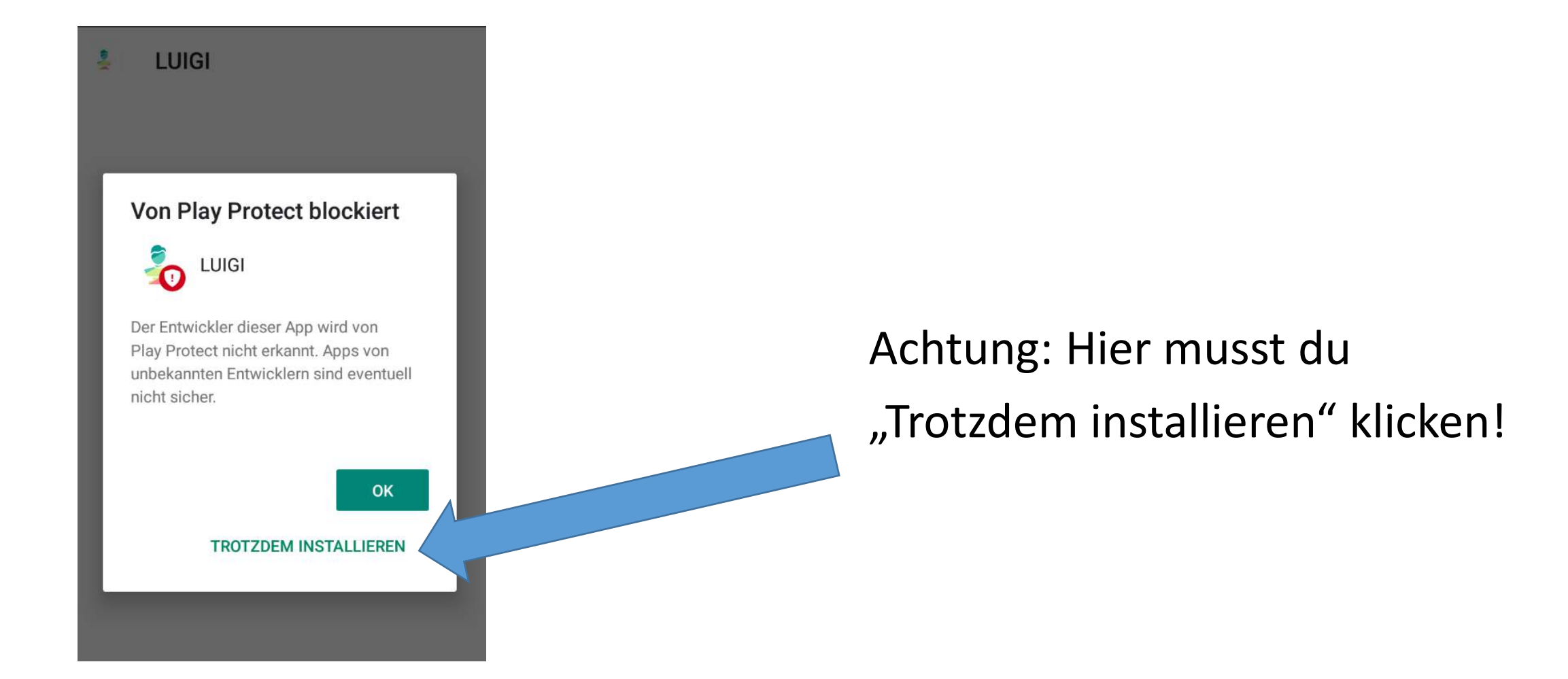

# Schritt 4: Öffnen

Jetzt kannst du auf "Öffnen" die App öffnen! Sie ist nun außerdem auch im Menü auswählbar.